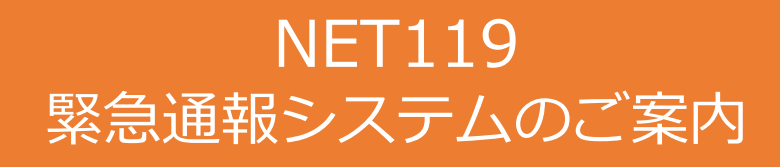

システム運用開始 令和7年4月1日 正午

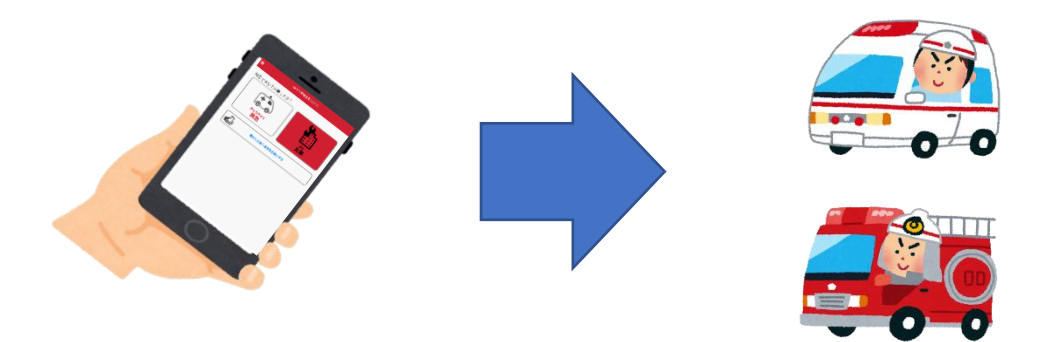

Net119は、聴覚機能、音声機能、言語機能又はそしゃく機能の障がい等により、 音声で会話することが困難な方が、自らが保有するインターネット端末(インター ネット機能を利用することができる携帯電話、スマートフォン又はタブレット端末 等をいう。以下同じ。)を利用して、簡単な画面操作で119番通報を行うことがで きる無料の行政サービスです。

## 端末の対応機種

下記要件を満たすスマートフォン・タブレット・フィーチャーフォンから サービスの利用が可能です。

※フィーチャーフォンの場合、一部機能が制限されることがあります

|        |           | スマートフォン          | タブレット | フィーチャーフォン     |
|--------|-----------|------------------|-------|---------------|
| 規格     |           | OSのバージョンが        |       | SHA-2 証明書、    |
|        |           | Android(5.0以降)、  |       | cookieに対応している |
|        |           | iOS(9.0以降)であること。 |       | こと            |
| 必<br>要 | インターネット機能 | 0 *:             |       |               |
| な      | メールサービス機能 | 0 %2             |       | )             |
| 磯<br>能 | GPS機能     | 0                |       |               |

※1 GoogleChrome (Android)、Safari (iOS)をお使いください。

※2 @の直前又は先頭にピリオドやハイフンなどの記号があるアドレス(\*\*\*\*.@○○.ne.jp)、 ピリオドやハイフンなどの記号が連続しているアドレス(\*\*...\*\*\*@○○.ne.jp)は使用できません。

右のQRコード(https://net119.speecan.jp/m/check)から、 お使いのフィーチャーフォンでNET119を利用可能かどうか確認することが 出来ます。 ページを開いて「現在位置確認」を押してください。

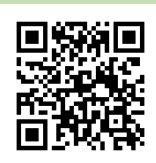

## ご利用対象者

NET119は、以下の条件の方がご利用していただけます。

聴覚機能、音声機能、言語機能又はそしゃく機能の障がい等により、音声で会話 することが困難であり、日高西部消防組合が管轄する区域(日高町・平取町)内 に在住、勤務又は通学している方

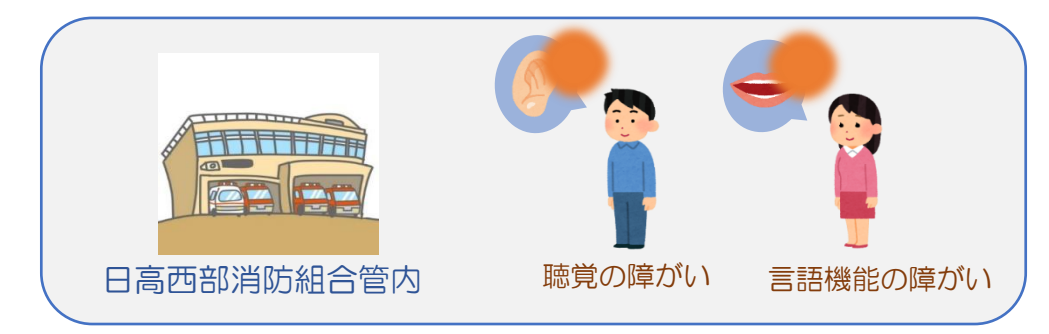

登録方法

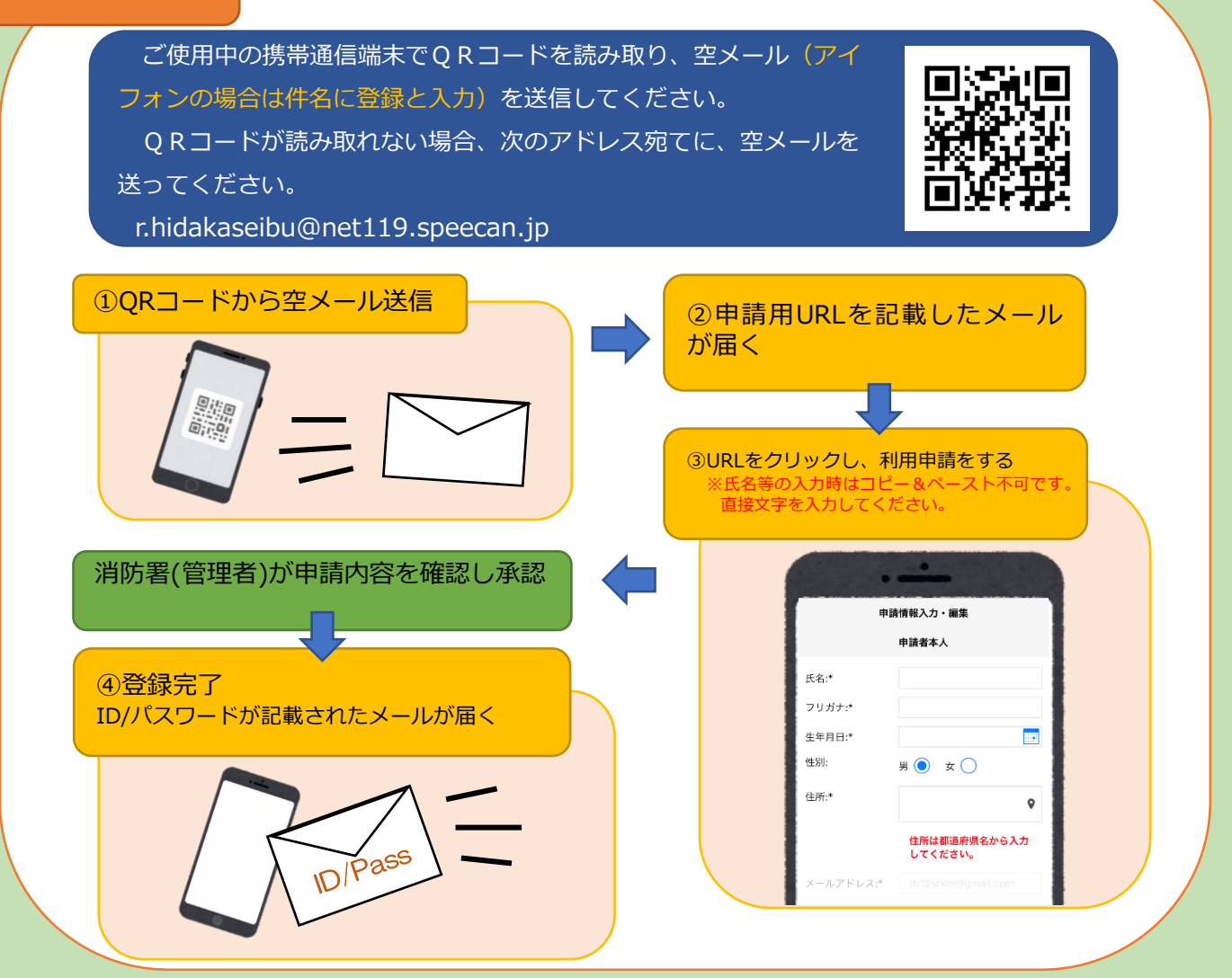

## 通報の流れ

NET119では、緊急時にスマートフォン等からインターネット回線を経由して、 消防本部に通報することができます。

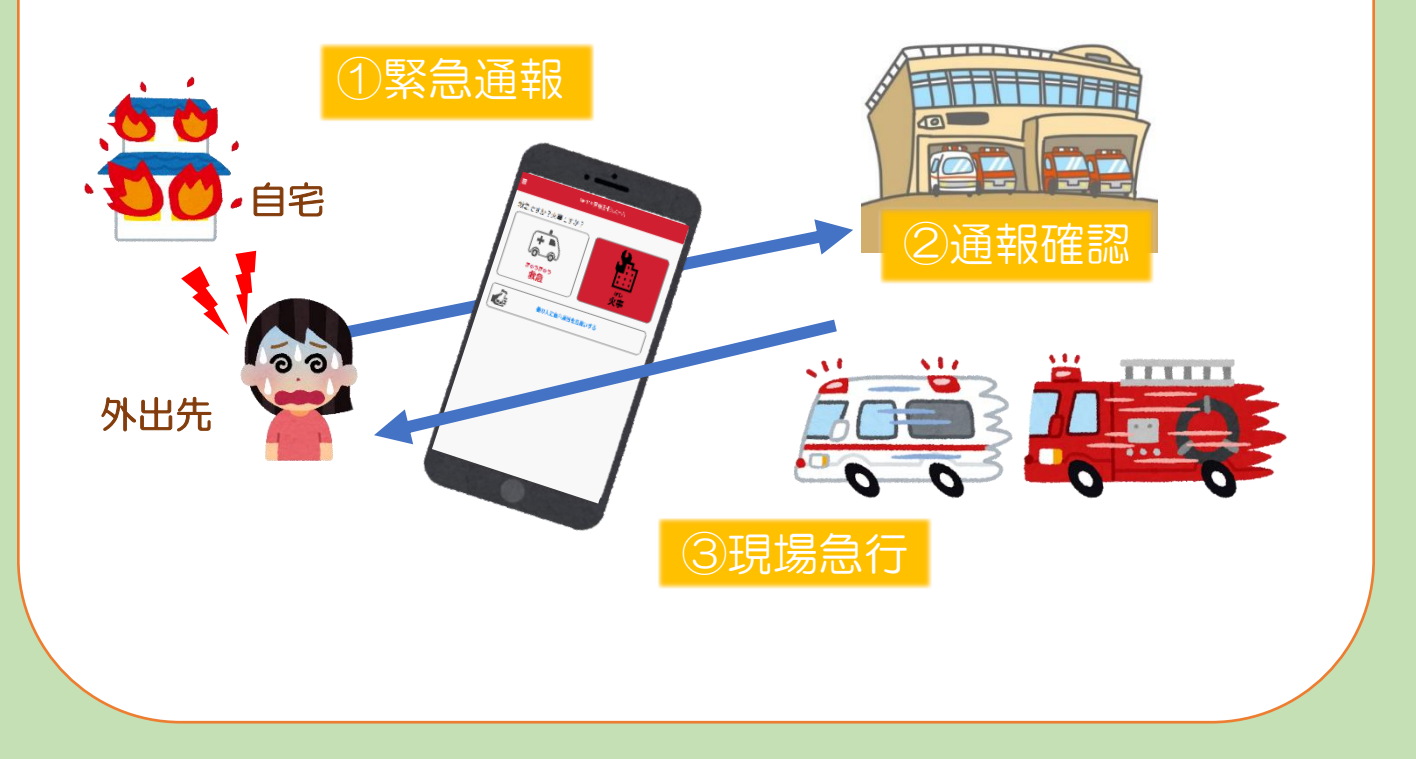

日高西部消防組合管内(日高町・平取町)以外の場所から通報した場合でも、緊急通報を 管轄する消防本部又は日高西部消防組合富川消防署に通報することができます。 ※通報先については、自動的に接続されるため選択できません。

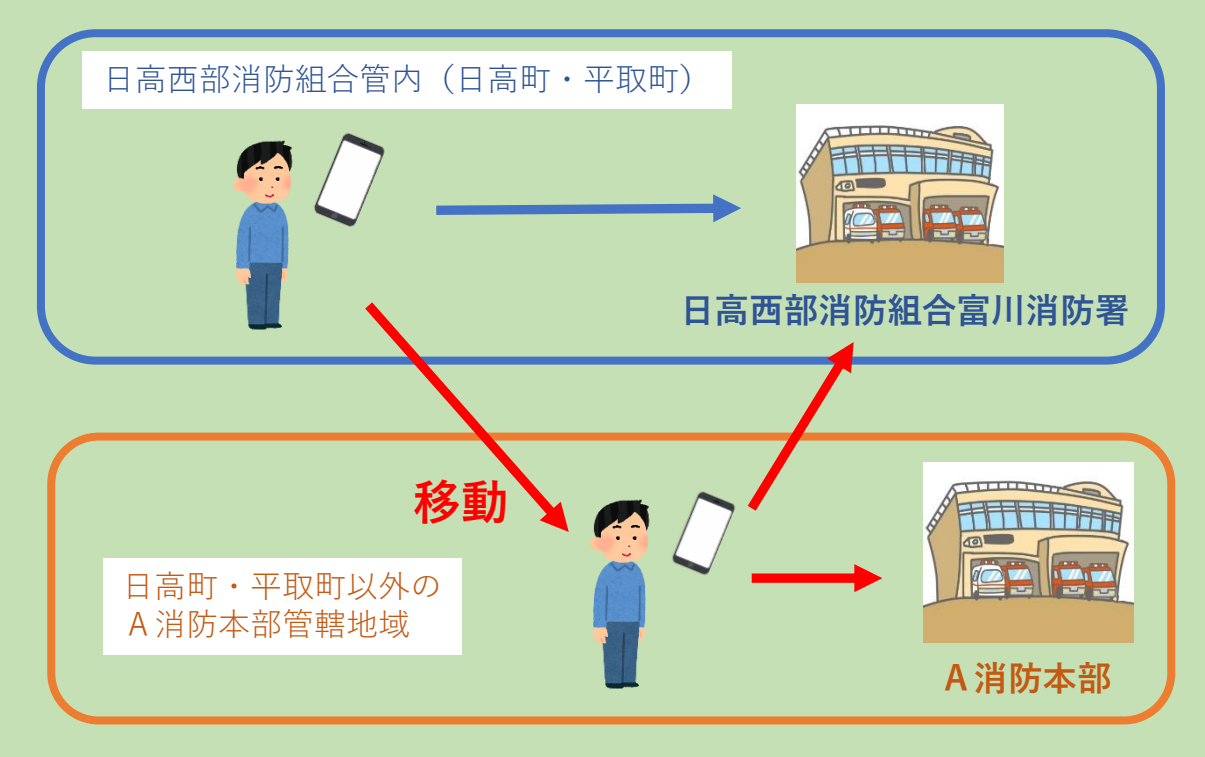

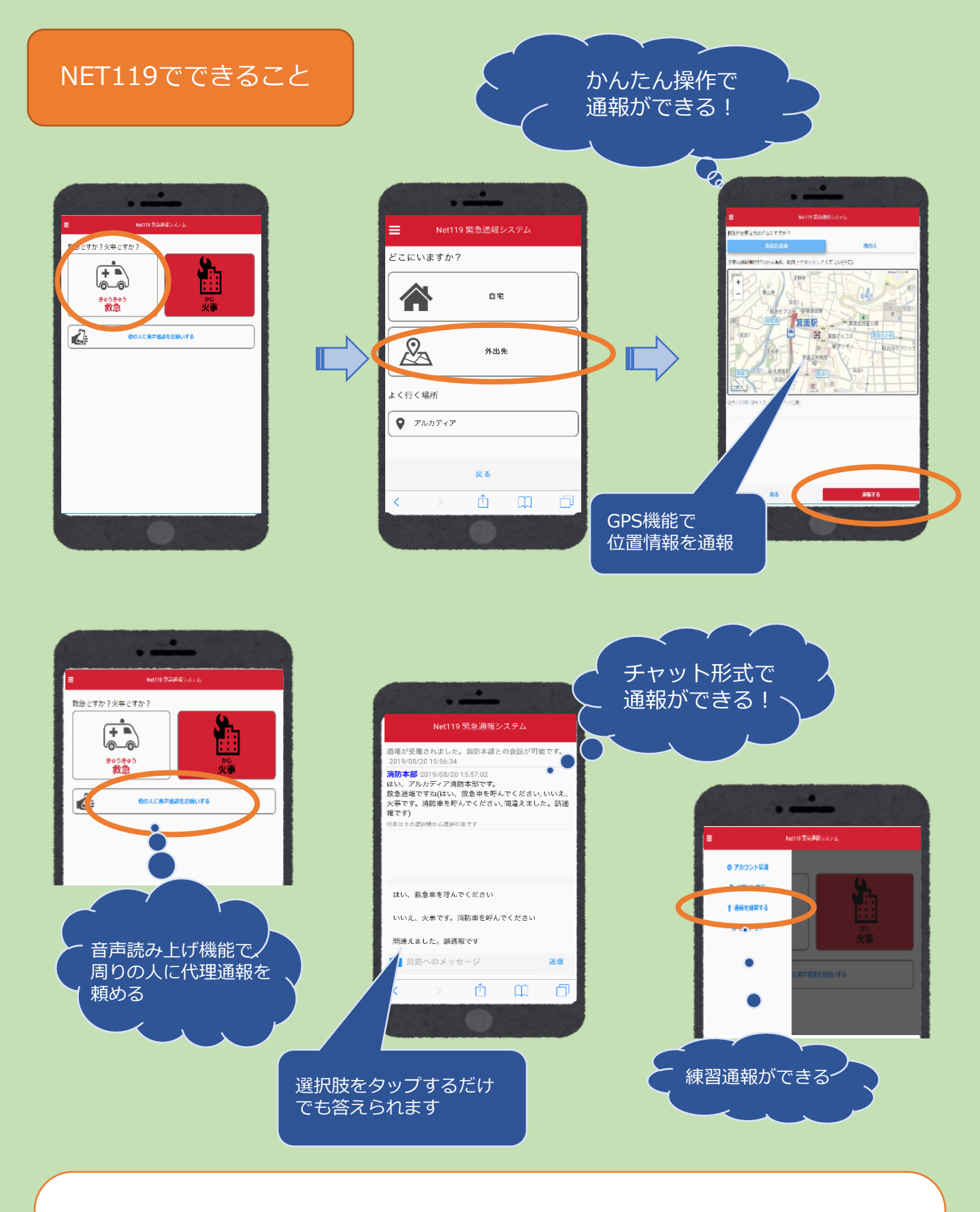

お問い合わせ先 日高西部消防組合平取消防署 警防課 電話番号:01457-2-2361 F A X:01457-2-2624 メールアドレス:birafire@eagle.ocn.ne.jp